Students first log in with their school login and then click on TestNav icon.

Two things can happen when the kids log in.

1. If "The ACT" shows, they Need to access AzScience. If TestNav Arizona shows up- PERFECT. This is what they want.

| Si             | gn In                |
|----------------|----------------------|
| 4              | Username             |
| Q <sub>e</sub> | Password             |
| Sig            | n In 2 Practice Test |

If it does not say Arizona, go to the top right of page click the little man. Select "choose a different customer"

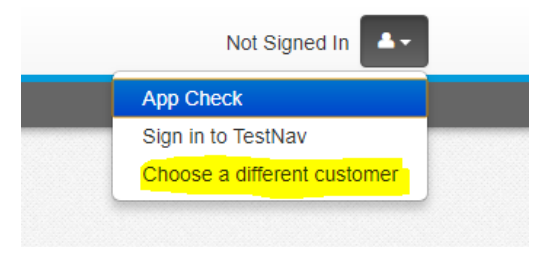

2. The kids log in and the main screen pops up. Students choose Arizona

|                           | Where do you want t | o go?         |
|---------------------------|---------------------|---------------|
| <b>ACT</b>                | Arizona             | Massachusetts |
| ACT <sup>°</sup> Aspire   | Colorado            | Minnesota     |
| ACT <sup>*</sup> Tessera* | Delaware            | New Jersey    |

3. Go to the bottom and click **Mic Check & Sample Tests**. For practice, students do **NOT** put in Username/Password

|          | TestNav                                                              |          |
|----------|----------------------------------------------------------------------|----------|
|          | Arizona                                                              |          |
| Username |                                                                      |          |
| Password |                                                                      | <b>I</b> |
|          | Sign In                                                              |          |
|          | <ul> <li>Test Audio</li> <li>Mic Check &amp; Sample Tests</li> </ul> |          |

4. Choose AzSci TestNav Sample Tests. Click High School AzSci Sample Test Choose Start

| Welcome, lestNav User!               |         |  |  |  |  |
|--------------------------------------|---------|--|--|--|--|
| AzSCI Grade 11 Sample Test           |         |  |  |  |  |
| There is 1 section.                  | Start » |  |  |  |  |
| There are 15 questions in section 1. |         |  |  |  |  |